# Інструкція з реєстрації профіля автора в інституційному репозитарії Державного податкового університету (iRDPU) та його інтеграція з особистим ідентифікатором дослідника ORCID

Щоб створити профіль автора у репозитарії ДПУ необхідно спочатку зареєструватися на платформі.

Для цього:

ввійти у репозитарій, перейшовши за посиланням *https://ir.dpu.edu.ua/home* натиснути команду "*Увійти*" у правому верхньому кутку інтерфейса обрати "*Новий користувач? Зареєструйтеся*" у випадаючому меню (Рис. 1, 2).

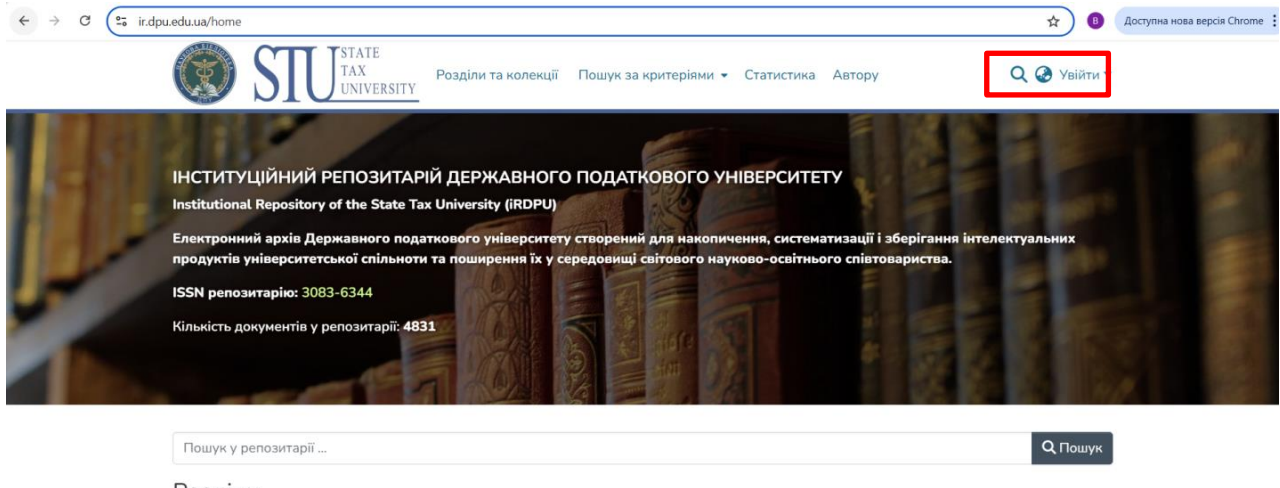

2

Розділи Виберіть розділ, щоб переглянути його колекції. Зараз показуємо 1 - 12 з 12

Автореферати, дисертації 8

## Рис. 1

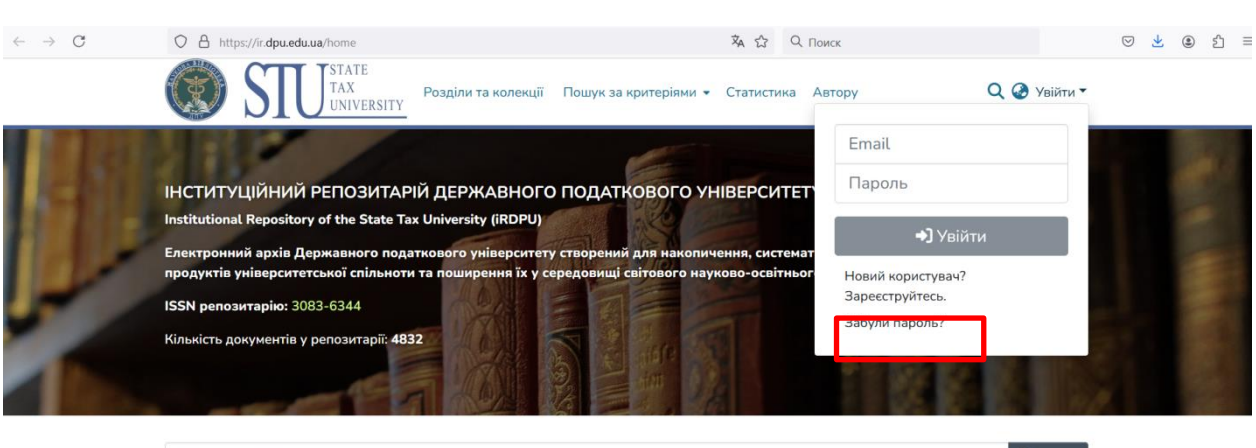

 Пошук у репозитарії ...
 Q Пошук

 Розділи
 Виберіть розділ, щоб переглянути його колекції.

 Зараз показуємо 1 - 12 з 12
 В

 Автореферати, дисертації
 В

У формі "Ресстрація нового користувача", що відкрилася:

вказати свою електронну адресу (бажано використовувати корпоративну

@dpu.edu.ua)

у полі "Email"

натиснути кнопку "Ресстрація" (Рис. 3).

| $\leftarrow \  \  \rightarrow \  \  \mathbf{C}$ | O A https://ir.dpu.edu.ua/register                                                                                | 🗛 🖒       | Q. Поиск                           | ♡ 👱 ③ ∱ ≡ |
|-------------------------------------------------|----------------------------------------------------------------------------------------------------|-----------|------------------------------------|-----------|
|                                                 | С С С С С С С С С С С С С С С С С С С                                                                             | Автору    | Q @                                | увійти ▼  |
|                                                 | Реєстрація нового користувача<br>Зареєструйтесь для отримання сповіщень про нові надходження та отримайте можливі | ть надси. | лати нові документи у репозитарій. |           |
|                                                 | Email *                                                                                                    |           |                                    |           |
|                                                 | Цо адресу буде перевірено і вона буде використана для входу у репозитарій.                                        |           |                                    |           |
|                                                 | Реєстрація                                                                                                    |           |                                    |           |
|                                                 |                                                                                                    |           |                                    |           |
|                                                 |                                                                                                    |           |                                    |           |

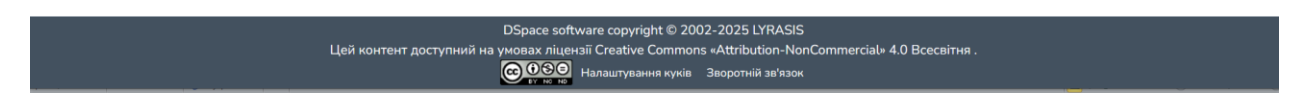

### Рис. 3

Бачимо сповіщення про те, що на вказану адресу надіслано електронний лист з

посиланням для підтвердження та подальшими інструкціями (Рис. 4).

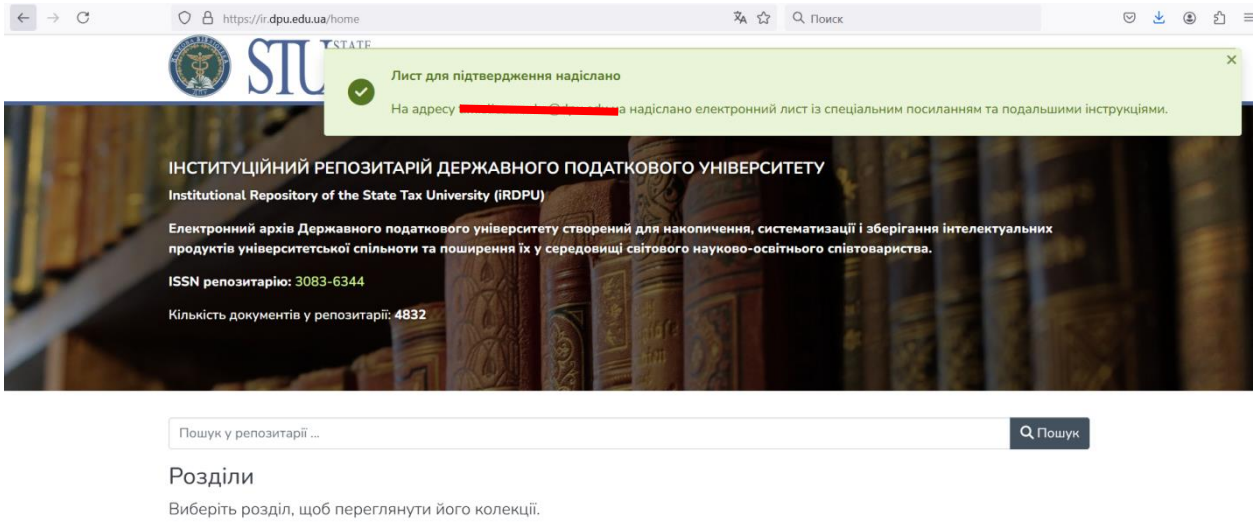

Зараз показуємо 1 - 12 з 12

Автореферати, дисертації 📧

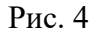

На вказану пошту надійде повідомлення з таким змістом (Рис. 5):

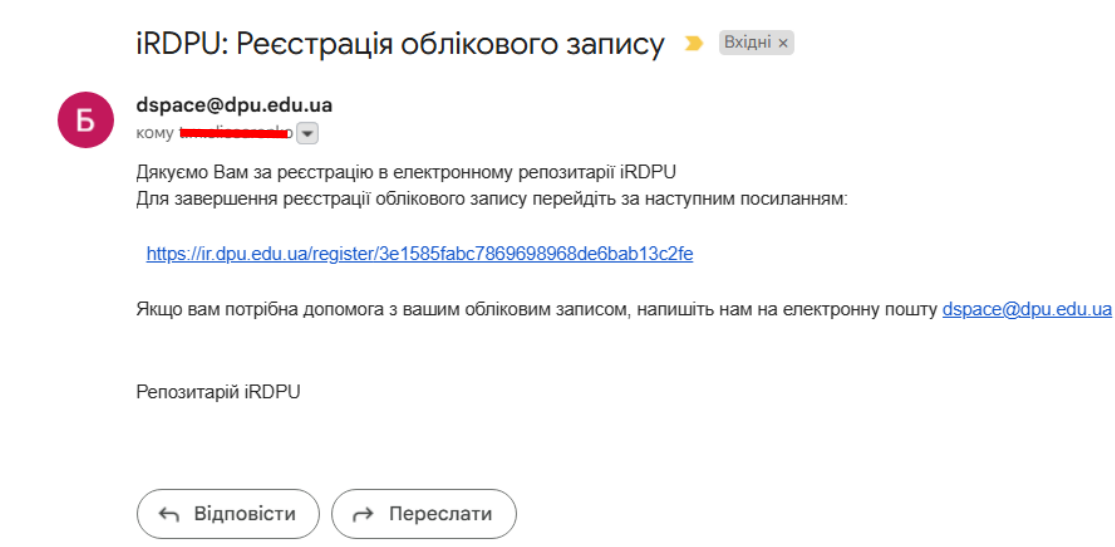

#### Рис. 5

Перейти за посиланням, надісланим у листі електронної пошти.

У формі "Створити профіль", що відкрилася:

вказати ім'я та прізвище – обов'язково, номер телефону – за бажанням

обрати зручну мову (українська або англійська)

створити та підтвердити пароль для входу до акаунту

натиснути кнопку "Повна ресстрація" для завершення реєстрації (Рис. 6).

| $\leftrightarrow \rightarrow C$ ( $::$ ir.dpu.edu.ua/register/3e1585fabc7869                                                                                                    | 698968de6bab13c2fe                                                                                                    |              | ९ ☆) 🛽 ( | Доступна нова версія Chrome |
|----------------------------------------------------------------------------------------------------|----------------------------------------------------------------------------------------------------|--------------|----------|-----------------------------|
| ม                                                                                                    |                                                                                                    | @ <b>0</b> - |          |                             |
| <ul> <li>↓</li> <li>↓</li></ul> | Створити профіль  Ідентифікувати  Енлі   полі   полі    полі   полі   п |              |          |                             |

Рис. 6

Буде сповіщення про те, що Реєстрацію завершено.

Тепер доступна авторизація на платформі Dspace (Рис. 7, 8):

| ← → C <sup>c</sup> ir.dpu.edu.ua/home |                                                                                                    | 👦 🍳 🖈 📵 Доступна нова версія Chrome 🗄 |
|---------------------------------------|----------------------------------------------------------------------------------------------------|---------------------------------------|
|                                       | С STI JATE<br>ТАХ РОзділи га коленції Пошук за критерізии - Статистика Автору Q @ Уш                                                                            | ійти <del>т</del>                     |
|                                       | 25.07@dpuedu.ua                                                                                                    |                                       |
|                                       | Institutional Repository of the State Tax University (IRDPU)<br>Електронний врија Державного податлового унјевроптету створений для наколиченик, системат       |                                       |
|                                       | продуктів університетської спільноти та поширення їх у сародониці світового науково-освітиног<br>ISSN репозитарію: 3083-6344                                    |                                       |
|                                       | Кільмість, домументія у репозитарії. 4831                                                                                                    |                                       |
|                                       |                                                                                                    |                                       |
|                                       | Пошук у репозитарії                                                                                                    | ушук                                  |
|                                       | Розділи<br>Виберіть розділ, щоб переглянути його колекції.                                                                                                    |                                       |
|                                       | Зараз показусно 1 - 12 з 12                                                                                                    |                                       |
|                                       | Автореферати, дисертації 🚳                                                                                                    |                                       |
|                                       | Авторські свідоцтва, патенти 🛛                                                                                                    |                                       |
|                                       | Beiru 💿                                                                                                    |                                       |
|                                       | Кваліфікаційні роботи 💵 Каліфікаційні роботи здобуванів вищої освіти                                                                                            |                                       |
|                                       | Матеріали конференцій ДПУ 🚥                                                                                                    |                                       |
|                                       | Mohorpadji 💵                                                                                                    |                                       |
|                                       | Павчальні постоники, падручники                                                                                                    |                                       |
|                                       |                                                                                                    | A 16:19                               |
| Рис. 7                                |                                                                                                    |                                       |
| ← → C (=; ir.dpu.edu.ua/home          |                                                                                                    | 🍳 🖈 📵 Доступна нова версія Chrome 🗄   |
| 30                                    | ГАХ Розвіли та колекції Пошук за контеріями • Статистика Автору                                                                                                 | 0.00                                  |
|                                       | V DIUNIVERSITY Tersha Crecapi                                                                                                    | енко                                  |
| 10000                                 | 25.07@dpuedu                                                                                                    | u.ua                                  |
|                                       | НСТИТУЦІЙНИЙ РЕПОЗИТАРІЙ ДЕРЖАВНОГО ПОДАТКОВОГО УНІВЕРСИТЕТ Мій архів мате                                                                                      | ріалів                                |
| a 1990 - 20                           | пытиціопаї керозітогу от the State Iax University (IKUPU) Підписки<br>Електронний архів Державного податкового університету створений для накопичення, системат |                                       |
|                                       | продуктів університетської спільноти та поширення їх у середовищі світового науково-освітньог                                                                   | 🕞 Вийти                               |
| • <b>1</b>                            | SSN репозитарію: 3083-6344                                                                                                    |                                       |
| p                                     | Клъкисть документтв у репозитарії: 4830                                                                                                    |                                       |
| 0                                     |                                                                                                    |                                       |
| =                                     | Пошук у репозитарії                                                                                                    | Q Пошук                               |
| -                                     | Розділи                                                                                                    |                                       |
|                                       | Виберіть розділ, щоб переглянути його колекції.                                                                                                    |                                       |
| <b>`</b>                              | Зараз показуємо 1 - 12 з 12                                                                                                    | 5                                     |
| *                                     | Автореферати, дисертації 🚳                                                                                                    | _                                     |
| <b>\$</b>                             | Авторські свідоцтва, патенти 🛛                                                                                                    |                                       |
| »                                     | Звіти 🔘                                                                                                    |                                       |
| Рис. 8                                |                                                                                                    |                                       |

Щоб створити профіль автора у репозитарії ДПУ:

обрати пункт "Профіль" у випадаючому меню після авторизації (Рис. 9).

| ÷                      | $\rightarrow$ | G | 0- i | ir.dpu | u.edu.u | ia/home |                                                           |                            |                                             |                                                  |                                                                       |                                               |                                                |                                                              |                                             |                                     |                                            |                                            |                                                 |                              |                                                           |                                                                                                    |                                     |          | Q 1  |     | B          | До     | ступна но | ва версія і | Chrome |
|------------------------|---------------|---|------|--------|---------|---------|-----------------------------------------------------------|----------------------------|---------------------------------------------|--------------------------------------------------|-----------------------------------------------------------------------|-----------------------------------------------|------------------------------------------------|--------------------------------------------------------------|---------------------------------------------|-------------------------------------|--------------------------------------------|--------------------------------------------|-------------------------------------------------|------------------------------|-----------------------------------------------------------|----------------------------------------------------------------------------------------------------|-------------------------------------|----------|------|-----|------------|--------|-----------|-------------|--------|
| >><br>+<br>•<br>•<br>• |               |   |      |        | 1       |         | IHCTИТ<br>Institution<br>Електрон<br>продукті<br>ISSN реп | УЦІ<br>УЦІ<br>ний<br>з уні | ІЙНИ<br>керозі<br>архів<br>іверси<br>гарію: | ИЙ РЕ<br>itory of<br># Держ<br>итетсь<br>: 3083- | STATE<br>TAX<br>UNIVERS<br>COOSIA<br>f the Sta<br>kaBHOTO<br>KOT CHIM | SITY<br>ITAPII<br>ate Tax<br>n подат<br>ъноти | Роздії<br>Й ДЕІ<br>« Unive<br>тковог<br>та поц | ли та коле<br>РЖАВН<br>srsity (iRD<br>о універс<br>ширення і | екції<br>ЮГО<br>РО)<br>ситету (<br>їх у сер | Пошук<br>ПОДА<br>створен<br>редовиц | за крите<br>АТКОВО<br>ний для<br>щі світон | еріями 👻<br>ОГО УН<br>накопич<br>вого наут | Статисти<br>НВЕРСИ<br>чення, сист<br>ково-освіт | ка А<br>ТЕТ<br>чемат<br>чьог | втору<br>Тетяна<br>25.07/<br>Профіл<br>Мій арх<br>Підписн | Слеса)<br>офри ес<br>нь<br>ків мат<br>ки                                                                                                    | ренко<br>Ін на<br>еріалів<br>(+ Виі | Q<br>йти | . @  | 0.  |            |        |           |             |        |
| •<br>•<br>α Ⅲ          | 2             | 1 |      |        |         |         | Кількість<br>Пошук у                                      | <b>доку</b><br>реп         | менті                                       | <b>ів у ре</b> г<br>арії                         | позитар                                                               | oii: 4836                                     | 6                                              | CA A                                                         | 111/ 4/8/2                                  |                                     | の                                          | ile T                                      |                                                 |                              | 10 A                                                      | and the second second se | THE R.                              |          | Q П0 | шук | The second | 1 1984 |           |             | 「日本    |
| ▼<br>~<br>**           |               |   |      |        |         |         | Розді.<br>Виберіт<br>Зараз пон<br>Авторес<br>Авторсь      | пи<br>-> ро<br>            | эзділ<br>:∺ю 1<br>:ати, ,                   | , щоб<br>- 12 з 1<br>дисер<br>цтва,              | перегл<br>12<br>отації (<br>патент                                    | лянут<br>86                                   | ги йог                                         | о колекі                                                     | цiï.                                        |                                     |                                            |                                            |                                                 |                              |                                                           |                                                                                                    |                                     |          | I    |     |            |        |           |             |        |
| »                      |               |   |      |        |         |         | Звіти 🕻                                                   |                            |                                             |                                                  |                                                                       |                                               |                                                |                                                              |                                             |                                     |                                            |                                            |                                                 |                              |                                                           |                                                                                                    |                                     |          |      |     |            |        |           |             |        |

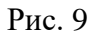

натиснути кнопку "+ Створити новий" на сторінці "Оновити профіль" (Рис. 10).

| ← → ♂ C (a ir.dpu.edu.ua/profile | ର୍ 🕁 🧕 🖉 Доступна нова версія Сhro                                                                                                    |
|----------------------------------|----------------------------------------------------------------------------------------------------|
| 20                               | STUTISTY Readors to scoregil Classys 34 appreprint + Antroy     Q @ 0 +                                                                                    |
| +                                | Foncesia e Cholemin popilinu                                                                                                    |
| /                                | Оновити профіль                                                                                                    |
| a                                | Tpodulu accitavina                                                                                                    |
| B-                               | Flooding gootigeness are expenditement                                                                                                    |
| •                                | + Caupon isold                                                                                                    |
| م                                | laannejisyaan                                                                                                    |
|                                  | Email                                                                                                    |
| <b>*</b>                         | 25.07@dpu.edu.ua                                                                                                    |
|                                  | Ma*                                                                                                    |
| 7m                               | Tensa                                                                                                    |
| 27                               | Opianoge *                                                                                                    |
|                                  | Слезрино                                                                                                    |
| *                                | Howep transformy                                                                                                    |
| •                                |                                                                                                    |
|                                  | Mosa                                                                                                    |
|                                  | ×                                                                                                    |
|                                  | English                                                                                                    |
|                                  | 5 Yepheus                                                                                                    |
|                                  |                                                                                                    |
|                                  | За баканчик ка налички каксти накой пароль у поли чижни та підтавдолти йолт, кайкши йота ца раз у други поли. Він нак ністили<br>шонайница цість синароба. |
|                                  | Nersewoil region.*                                                                                                    |
|                                  |                                                                                                    |
|                                  | Tlapona                                                                                                    |
|                                  |                                                                                                    |
|                                  | Веадль знову для підляерджання                                                                                                    |
|                                  |                                                                                                    |
|                                  |                                                                                                    |
| *                                | 💋 Obsenario o gradujale.                                                                                                    |
|                                  |                                                                                                    |

Рис. 10

На сторінці "Оновити профіль":

1 встановинити статус "Публічний"

2 натиснути кнопку "Оновити профіль" внизу сторінки

3 натиснути кнопку "Перегляд" (Рис. 11).

| ← → C 😂 ir.dpu.edu.ua/profile |                                                                                                    | 🔍 🚖 🟮 🛛 Доступна нова версія Chrome 🗄 |
|-------------------------------|----------------------------------------------------------------------------------------------------|---------------------------------------|
| 2) (<br>+ ()                  | полона и Онскити прафити.<br>Оновити профіль<br>Прафить далабиника<br>Прафить далабиника                                                                                                    |                                       |
| 3                             |                                                                                                    |                                       |
| α<br>≡<br>⊁                   | Ensi<br>2507/dynaduse<br>Wr*<br>Tema                                                                                                    |                                       |
| 2<br>7<br>8                   | Rjonsava* Cracepare Cracepare Cracepare Rooms Tradition Rooms Tradition Rooms Rooms |                                       |
|                               | Entrona Entrona Its financianes an inconset spaces, y none wave its fightapperv iters, salitaue iters up pay y pays note. Bis was vectores undershares with consoles.                                                                                                    |                                       |
|                               | Instrument region. *                                                                                                    |                                       |
|                               | Begin, survey por fighteeparement                                                                                                    | -                                     |

# Рис. 11

а позначку **D**"**D**" у верхньому правому кутку інтерфейсу для переходу до налаштування інтеграції з профілем ORCID на *персональній сторінці автора* (Рис. 12).

| ← → C (≒ ir.dpu.edu.ua/entities/person/9573eacb-4fa8-4218-5 | 75a-fcecbf1fb280                                                                  |                                                                                                    |                           | Q 🖈 🖪 | Доступна нова версія Chrome |
|-------------------------------------------------------------|-----------------------------------------------------------------------------------|----------------------------------------------------------------------------------------------------|---------------------------|-------|-----------------------------|
| 2                                                           | STUTAN Plagious ta konskuji Dou                                                   | ук за критеріяни • Статистика Автору                                                                                         | Q@ <b>9</b> -             |       |                             |
| +                                                           | Головна • Наукова бібліотека • Профілі дослідників • Тетяна Сле                   | ссаренко                                                                                                    | _                         |       |                             |
| 2<br>8<br>8                                                 | Користувач: Тетяна Слесаренко                                                     | ia<br>no zonywein                                                                                                    | □ <mark>1</mark> 2 1 2    |       |                             |
| <ul> <li>▲</li> <li>■</li> <li>▼</li> </ul>                 | Email<br>25.07@dpueduua<br>Becupentourna                                          | Пошук у репозитарії                                                                                                    | Q.Thowys                  |       |                             |
| ک<br>۲                                                      | Фільтри Результа<br>Ссимуля філири<br>Налаштування                                | наче си и суда возначатила та<br>ЭТИ ПОШУКУ<br>в разулитата. Ван ванко знайти те, що ви шунасте? Спробуй<br>литу             | <b>В</b><br>Ите поставити |       |                             |
|                                                             | Сортукати за<br>Актуальність 💌<br>Редуньтатів на сторікку                         |                                                                                                    |                           |       |                             |
|                                                             | <i>ω</i> <b>ν</b>                                                                 |                                                                                                    |                           |       |                             |
|                                                             |                                                                                   |                                                                                                    |                           |       |                             |
| *                                                           | DSpace software со<br>Цей контент доступний на умевах ліцензії Сла<br>ОСССВ Налаш | spyright: © 2002-2025 LYRASIS<br>stive Commons «Attribution-NonCommercial» 4.0 Bcecsime .<br>rysawes vyela 3sopomeli safeson |                           |       |                             |

Рис. 12

натиснути кнопку "Під'єднати ORCID ID" на сторінці "*Надані дозволи ORCID*" (Рис. 13)

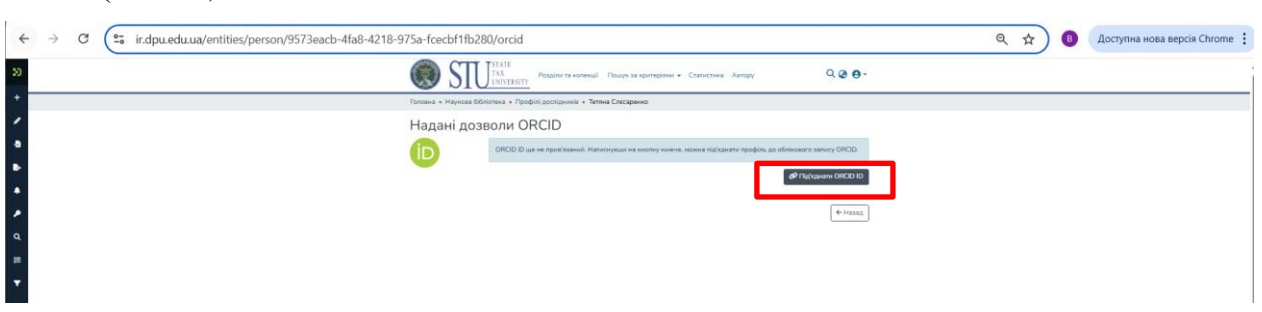

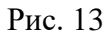

Відкрилась сторінка авторизації профілю Orcid "Sign in to ORCID". На цій сторінці:

ввести логін і пароль доступу до акаунту ORCID

натиснути кнопку "Sign in to Orcid" (Рис. 14).

|                   | ID                                                |
|-------------------|---------------------------------------------------|
|                   | Sign in to ORCID                                  |
|                   | Don't have your ORCID iD yet? <u>Register now</u> |
| Email <i>or</i> O | RCID iD                                           |
| 0009-000          | )2-4202-867X                                      |
| For exampl        | e: joe@institution.edu or 0000-1234-5678-9101     |
| Password          |                                                   |
|                   | ••••                                              |
|                   |                                                   |
|                   |                                                   |
|                   | Sign in to ORCID                                  |
|                   | Forgot your password or ORCID ID?                 |
|                   | OR                                                |
|                   |                                                   |

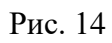

З'явиться повідомлення про те, що всі права доступу були надані.

Перейти у розділ "Налаштування синхронізації ORCID".

Налаштувати способи синхронізації власних робіт, розміщених у репозитарії ДПУ, та інших даних з профілем ORCID:

1 Режим синхронізації – Автоматичний

2 Налаштування публікацій – Усі публікації

Інші налаштування – за вашим бажанням.

Після того, як параметри будуть визначені, натиснути кнопку 3 "Оновити

### налаштування" (Рис. 15)

Налаштування синхронізації ORCID

| Будь ласка, оберіть, як ви хочете викону<br>ORCID вручну) або "Автоматичний" (сис | увати синхронізацію з ORCID. Варіанти включають "F<br>тема відправлятиме дані до ORCID через запланован | учний" (ви повинні надсилати дані до<br>ний скрипт).                                              |
|-----------------------------------------------------------------------------------|----------------------------------------------------------------------------------------------------|---------------------------------------------------------------------------------------------------|
| ежим синхронізації                                                                |                                                                                                    |                                                                                                   |
| Автоматичний                                                                      |                                                                                                    |                                                                                                   |
| Іалаштування публікацій                                                           | Налаштування фінансування                                                                               | Налаштування профілю                                                                              |
| Оберіть, чи надсилати пов'язані<br>публікації до списку робіт в ORCID.            | Оберіть, чи надсилати пов'язані<br>проєкти до списку фінансування в<br>ORCID.                           | Оберіть, чи надсилати біографічні<br>дані або особисті ідентифікатори до<br>вашого профілю ORCID. |
| <ul><li>Вимкнено</li><li>Усі публікації</li></ul>                                 | <ul> <li>Вимкнено</li> <li>Усі джерела фінансування</li> </ul>                                          | <ul> <li>Біографічні дані</li> <li>Ідентифікатори</li> </ul>                                      |

Рис. 15

Вітаємо!

Ви маєте два профіля у нашому репозитарії:

– користувача Dspace i

– профіль автора.

Свій *профіль автора* ви можете переглянути у розділі «*Наукова бібліотека*» репозитарію ДПУ.

Переваги профілю автора:

Ваші роботи, розміщені у репозитарії, будуть автоматично додаватись у ваш профіль Orcid

(Рис. 16).

| ✓ Works (35)                                                                                                    | <b></b> Sort            |
|----------------------------------------------------------------------------------------------------|-------------------------|
| Физисовий прости України в умовах спобавіали йних і поспобавіали йних трансформацій                                                                                                    |                         |
| Фінансовий простір экраїни в умовах плобалізаційних і деглобалізаційних трансформацій                                                                                                    |                         |
| 2023-01-01   Book<br>HANDLE: <u>123456789/782</u><br>CONDUCTORS Conference & Revenue & Revenue & Revenue & Revenue & Revenue & Revenue & Revenue & Revenue & Revenue                                                                                                    | <u>Show more detail</u> |
| СОМТКІВОТОКЗ: Серебрянський, Дмитро Миколайович; Онишко, Світлана Василівна; Корнєєв, Володимир<br>Вікторович; Вергелюк, Юлія Юріївна; Белінська, Яніна Василівна; Гордей, Оксана Дмитрівна; Коваленко, Юлія<br>Михайлівна; Котух, Євген Володимирович; Краснова, Ірина Вікторівна; Примостка, Людмила Олександрівна е<br>al. | t                       |
| Source: 🤡 Institutional Repository of the State Tax University                                                                                                    |                         |
| Можливисть парадельного функционування податку з обороту та ПЛВ: уроки для України                                                                                                    |                         |
|                                                                                                    |                         |
| 2016-01-01   Journal article<br>HANDLE: 123456789/4815                                                                                                    | Show more detail        |
| ISSN: <u>1562-109X</u>                                                                                                    |                         |
| CONTRIBUTORS: Серебрянський, Дмитро Миколайович; Стадник, Марина Вікторівна; Дмитро Серебрянський                                                                                                    |                         |
| Source: 📀 Institutional Repository of the State Tax University                                                                                                    |                         |

Рис. 16

З питань стосовно допомоги в створенні авторських профілей в репозитарії, звертайтеся

на електронну поштову скриньку

25.01.@dpu.edu.ua

25.07.@dpu.edu.ua